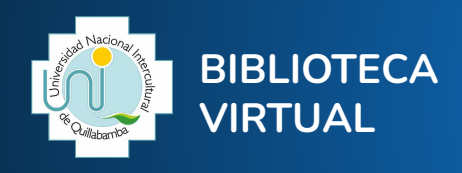

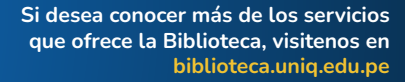

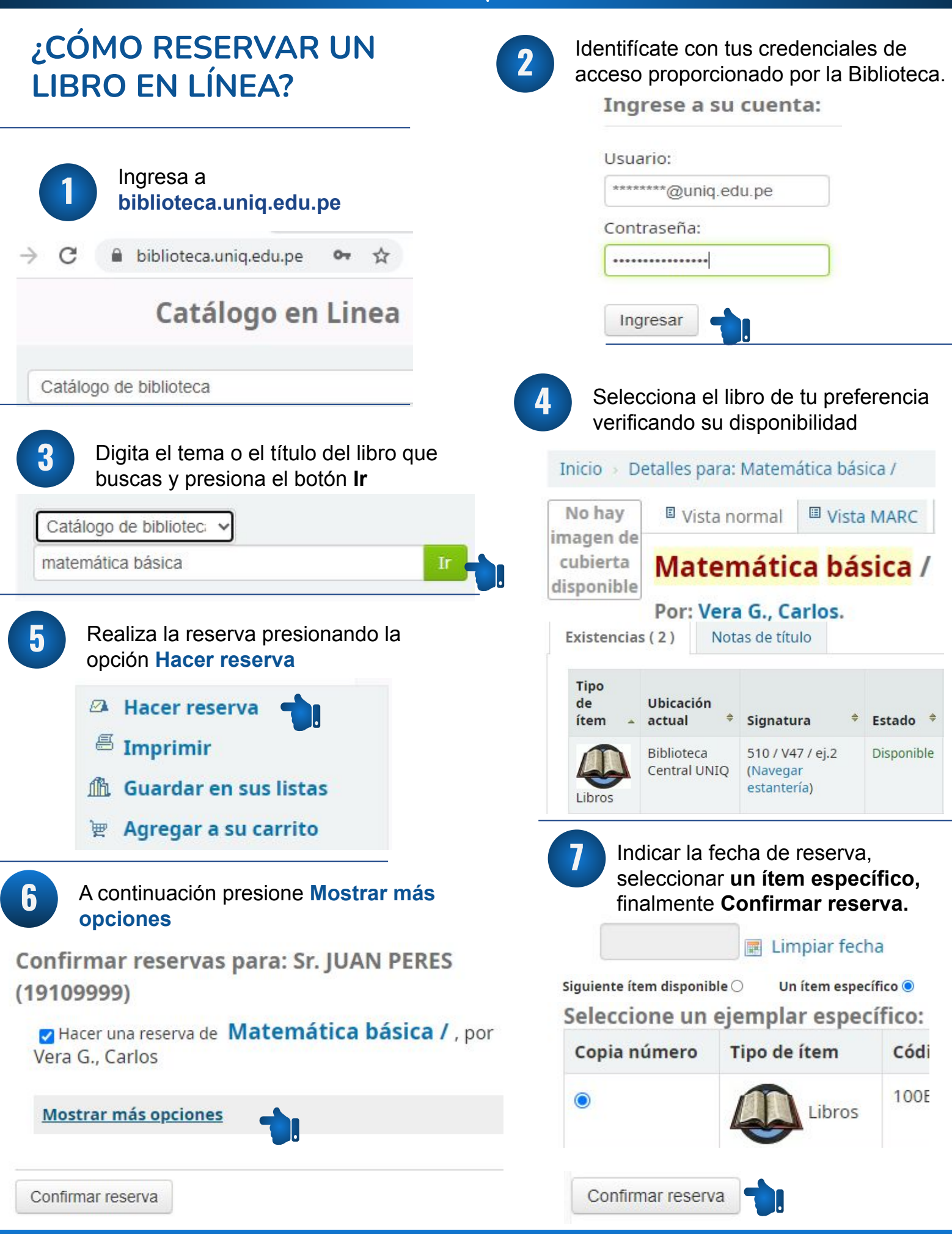

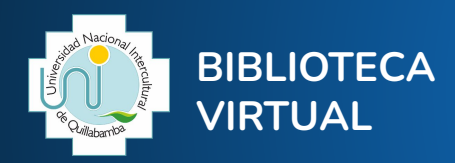

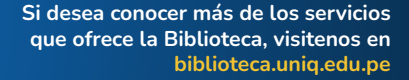

Reservas (1)

Renovar

de 3

Renovar (

renovacione restantes)

## ¿CÓMO RENOVAR UN LIBRO **EN LÍNEA?** Seleccione la opción Prestado 5 Hola, Sr.JUAN PEREZ Haga clic aguí si usted no es Sr. JUAN PEREZ Ingresa al catálogo en línea biblioteca.uniq.edu.pe Prestado (1) Retrasos (1) biblioteca.unig.edu.pe 0-☆ Catálogo en Linea En la columna Renovar dispone 6 de la opción Renovar, tiene la Identifícate con tus credenciales de opción de renovar 3 veces. Para acceso proporcionado por la Biblioteca. ello presione en la Opción Renovar. Ingrese a su cuenta: 1 Ejemplar(es) prestado(s) Usuario: Título 🛊 Autor 🛊 Devolución \*\*\*\*\*\*\*@uniq.edu.pe Física : Serway, 02/02/2021 Contraseña: RA. ..... Ingresar En la parte superior ubica tu nombre y Si todo fue correcto debería da clic. mostrarse de la siguiente manera Bienvenido, Sr.JUAN PEREZ Hola, Sr.JUAN PEREZ En la parte inferior seleccione la opción Haga clic aquí si usted no es Sr.JUAN PEREZ Su resumen y podrá verificar sus préstamos, reservas, retrasos si es 1 Ejemplar(es) prestado(s) que fuera el caso. Título 🛊 Autor 🛊 Devolución 🛓 Renovar Su resumen Física : Serway, 02/08/2021 R.A. Prestado (1) Retrasos (1) Rese 1 Ejemplar(es) prestado(s) Notará finalmente que realizó Título 🛔 Autor Devolución correctamente la renovación. Física : Serway, R.A. 02/02/2021

¡Renovado!

Renovar (2

renovaciones restantes)

de 3